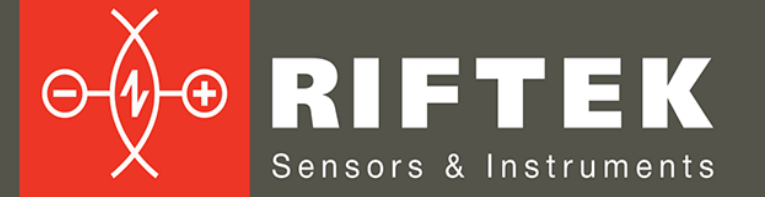

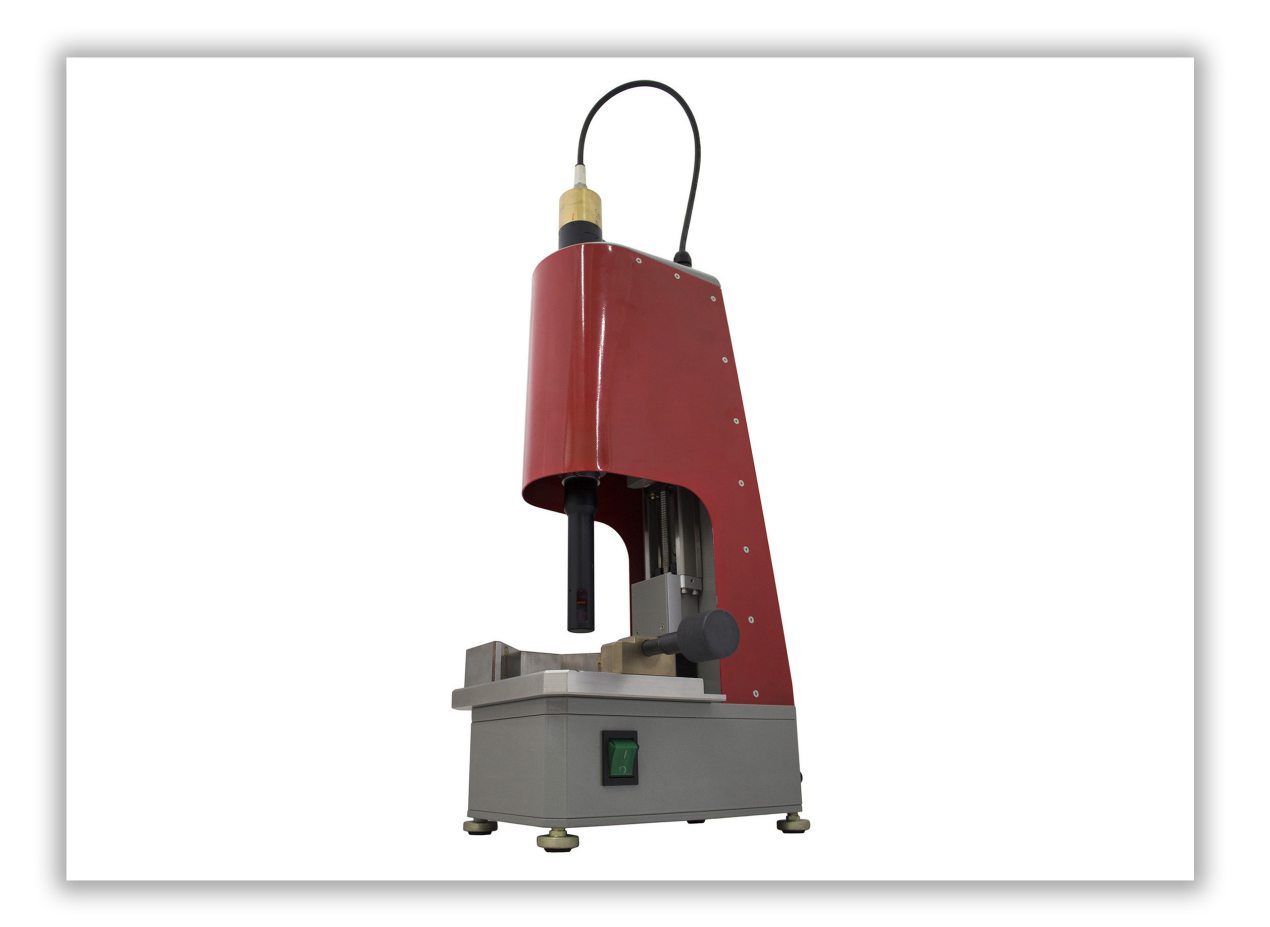

# МАШИНА ДЛЯ ИЗМЕРЕНИЯ ВНУТРЕННЕГО ДИАМЕТРА РЕССОР

## Модель РФ096-30/75-120

### Руководство по эксплуатации

Логойский тракт, 22, г. Минск 220090, Республика Беларусь тел/факс: +375 17 281 36 57 info@riftek.com www.riftek.com

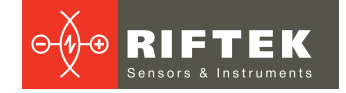

### Содержание

| 1. Меры предосторожности                                    | 3         |
|-------------------------------------------------------------|-----------|
| 2. Европейское соответствие                                 | 3         |
| 3. Лазерная безопасность                                    | 3         |
| 4. Назначение                                               | 3         |
| 5. Основные технические данные                              | 4         |
| 6. Пример обозначения при заказе                            | 4         |
| 7. Устройство и принцип работы                              | 5         |
| 8. Подключение                                              | 6         |
| 9. Настройка сети                                           | 6         |
| 10. Использование по назначению                             | 6         |
| 10.1. Подготовка к использованию                            | 6         |
| 10.2. Установка рессор                                      | 6         |
| 11. Сервисная программа                                     | 7         |
| 11.1. Системные требования                                  | 7         |
| 11.2. Запуск программы                                      | 7         |
| 11.3. Авторизация                                           | 7         |
| 11.4. Главное окно                                          | 8         |
| 11.5. Настройки                                             | 9         |
| 11.5.1. О́кно "Settings"                                    | 9         |
| 11.5.1.1. Вкладка "SCAN"                                    | 9         |
| 11.5.1.2. Вкладка "HARDWARE"                                | 10        |
| 11.5.1.3. Вкладка "REPORT"                                  | 11        |
| 11.5.1.4. Вкладка "ABOUT"                                   | 12        |
| 11.5.2. Окно "User Management".                             | 12        |
| 11521 Вкладка "My Account"                                  | 12        |
| 11522 Вкладка "Account Management"                          | 13        |
| 11.5.3 Окно "Connection"                                    | 14        |
| 11.6 Капибровка                                             | 14        |
| 117 Измерение                                               | 16        |
| 1171 Создание сессии сканирования                           | 16        |
| 1172 Сканирование                                           | 17        |
| 11721 Создание программы сканирования и запуск сканирования | 17        |
| 11722 Область игнопипования                                 | 17        |
| 11.7.2.2. Соласть интерирования<br>11.7.2.3. Вид 3D         | 18        |
| 1172/ Вид профиля                                           | 10        |
| 11.7.2. <del>4</del> . Вид профиля                          | 20        |
|                                                             | 20        |
| 11.7.4. История измеренных значений                         | 20        |
| 11.7.4. История измерении                                   | 20        |
| 11.7.6. Экспорт / импорт данных                             | 20        |
| 11.9. Кларици би отрого достиго                             | 21        |
| 12. Тохимиористрого доступа                                 | 21        |
| 12. Гехническая поддержка                                   | ا∠.<br>₄د |
| то. тарантийное оослуживание и ремонт                       | .∠1       |
| 14. ИЗМЕНЕНИЯ                                               | .21       |

## 1. Меры предосторожности

- Используйте напряжение питания и интерфейсы, указанные в спецификации на систему.
- При подсоединении/отсоединении кабелей питание системы должно быть отключено.
- Не используйте систему вблизи мощных источников света.

### 2. Европейское соответствие

Машина разработана для использования в промышленности и соответствует следующим Директивам:

- Directive 2014/30/EU (Электромагнитная совместимость).
- Directive 2011/65/EU, "RoHS" category 9 (Ограничение использования опасных и вредных веществ в электрооборудовании и электронном оборудовании).

## 3. Лазерная безопасность

В машине используется полупроводниковый лазер с непрерывным излучением и длиной волны 660 нм. Максимальная выходная мощность – 1 мВт. Система относится к классу 2 лазерной безопасности в соответствии с IEC/EN 60825-1:2014. На корпусе размещена предупреждающая этикетка:

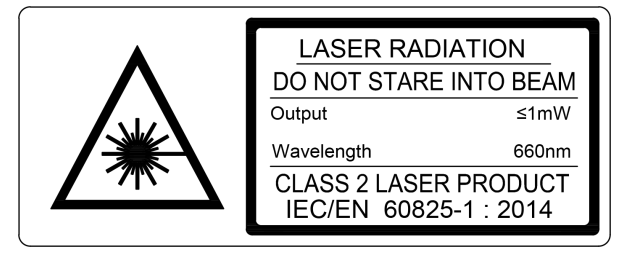

При работе с машиной необходимо соблюдать следующие меры безопасности:

- не направляйте лазерный луч на людей;
- не разбирайте лазерный датчик;
- не смотрите на лазерный луч.

### 4. Назначение

Машина предназначена для бесконтактного сканирования и измерения внутреннего диаметра рессор.

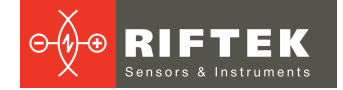

### 5. Основные технические данные

|                                            | Параметр                              | Значение                                               |
|--------------------------------------------|---------------------------------------|--------------------------------------------------------|
| Диапазон измерения диаме                   | етра, мм                              | 3075                                                   |
| Погрешность измерения ди                   | аметра, мм                            | ±0,04                                                  |
| Пространственное разрешение (точек/оборот) |                                       | 3200                                                   |
| Глубина измеряемого отвер                  | остия, мм                             | 120                                                    |
| Погрешность линейного пер                  | ремещения, мм                         | ±0,05                                                  |
| Разрешение линейного пер                   | емещения, мм                          | задается программно (>0,02)                            |
| Линейность лазерного датч                  | ика, мкм                              | ±20                                                    |
| Разрешение лазерного дат                   | чика, мкм                             | 5                                                      |
| Частота выборки лазерного                  | датчика, кГц                          | 10                                                     |
| Источник излучения                         |                                       | красный полупроводниковый лазер,<br>длина волны 660 нм |
| Выходная мощность, мВт                     |                                       | 1                                                      |
| Класс лазерной безопасности                |                                       | 2 (IEC60825-1)                                         |
| Интерфейс                                  |                                       | Ethernet                                               |
| Напряжение питания, В                      |                                       | 220                                                    |
| Скорость измерения                         |                                       | задается программно                                    |
| Устойчивость к внешним<br>воздействиям     | Уровень вибраций                      | 20 г / 10…1000 Гц, 6 часов для<br>каждой из XYZ осей   |
|                                            | Ударные нагрузки                      | 30 г / 6 мс                                            |
|                                            | Окружающая освещенность, люкс         | 30000                                                  |
|                                            | Относительная влажность, %            | 5-95 (без конденсации)                                 |
|                                            | Окружающая рабочая<br>температура, °С | 0+45                                                   |
|                                            | Температура хранения, °С              | -20+70                                                 |
| Материал корпуса                           |                                       | алюминий                                               |
| Вес (без кабелей), грамм                   |                                       | 13000                                                  |

**Примечание:** параметры машины могут быть изменены под конкретную задачу.

## 6. Пример обозначения при заказе

RF096-Dmin/Dmax-L

| Символ    | Описание                                      |
|-----------|-----------------------------------------------|
| Dmin/Dmax | Диапазон измеряемых внутренних диаметров, мм. |
| L         | Глубина отверстия, мм.                        |

4

## 7. Устройство и принцип работы

Работа машины основана на принципе сканирования внутренней поверхности отверстия вращающимся триангуляционным лазерным датчиком.

Машина содержит основную раму, на которой установлены: стол с упорной призмой для размещения измеряемой рессоры и фиксирующим винтом, механизм линейного перемещения, контроллер. Механизм линейного перемещения несет модуль вращения, на котором установлен лазерный датчик. На задней стенке машины размещены разъемы для подключения питания и интерфейса.

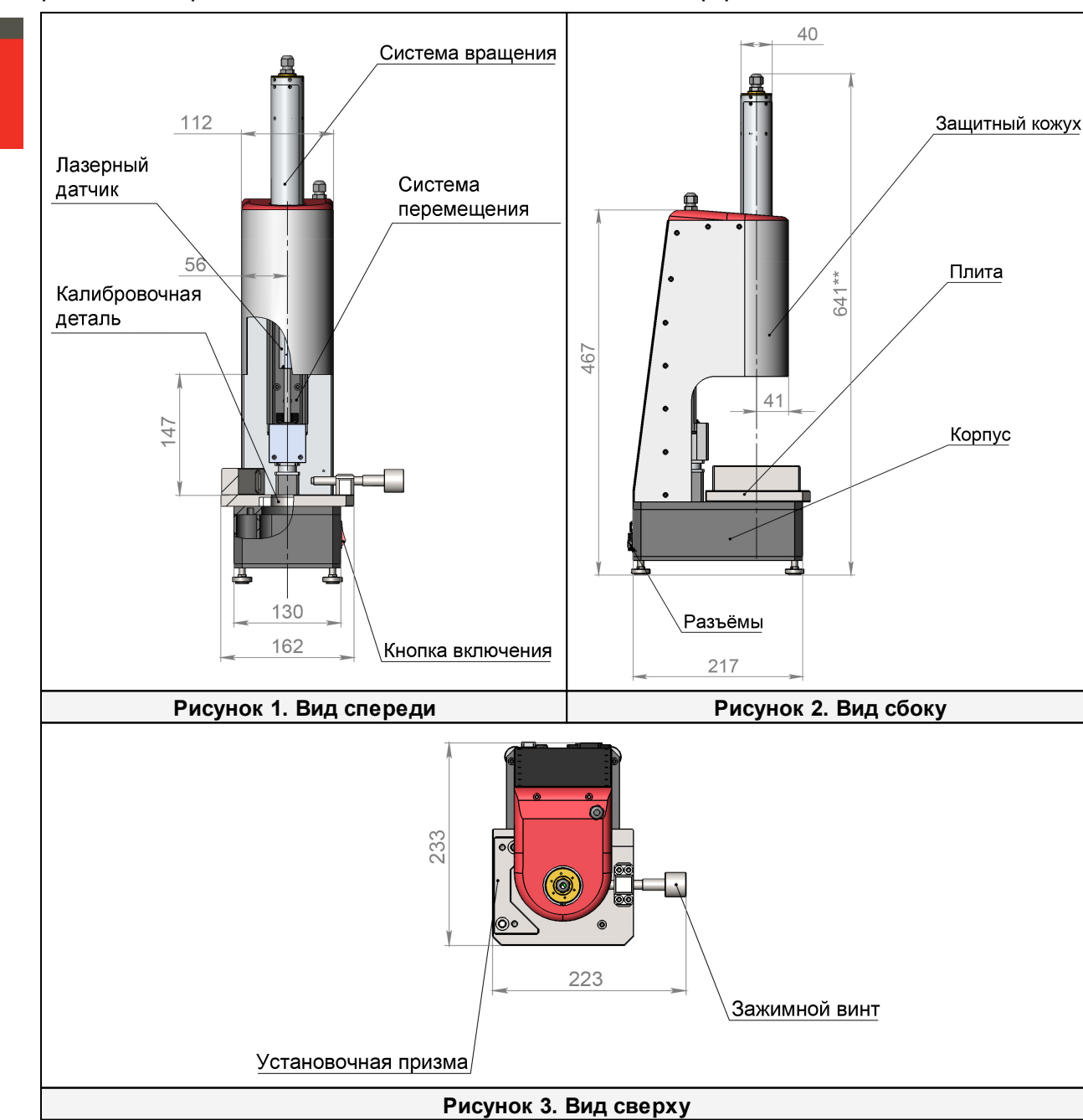

Машина работает следующим образом.

Измеряемая рессора устанавливается на стол, прижимается вплотную к упорной призме и фиксируется винтом. По команде оператора лазерный датчик опускается в измеряемое отверстие, после чего начинает движение вверх и, вращаясь, измеряет расстояние до внутренней поверхности отверстия синхронно с углом поворота.

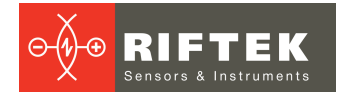

Глубина измерения и количество измеряемых поперечных сечений задаются программно. Полученные радиальные координаты внутренней поверхности отверстия передаются в компьютер для расчета требуемых геометрических параметров.

### 8. Подключение

- Подключите машину к персональному компьютеру с помощью двух кабелей (Ethernet и RS485).
- Подключите кабель питания, встроенный в корпус машины, к модулю вращения.

• Подключите машину к сети 220 В с помощью специального кабеля питания. Все кабели поставляются вместе с машиной.

## 9. Настройка сети

Машина поставляется со следующей сетевой конфигурацией:

• IP-адрес: 192.168.0.3.

Необходимо настроить сетевую карту компьютера в следующем адресном пространстве: 192.168.0.Х.

### 10. Использование по назначению

#### 10.1. Подготовка к использованию

- Проверьте состояние выходного окна лазерного датчика и, при необходимости, протрите его мягкой тканью.
- Поверните лазерный датчик вручную и проверьте плавность хода.
- Проверьте правильность подключения кабелей.
- Проверьте правильность сетевых настроек.
- Включите машину.
- Запустите сервисную программу.
- Выполните процедуру калибровки (перед первым использованием).

После выполнения всех шагов, перечисленных выше, оператор может приступать к процедуре измерения.

#### 10.2. Установка рессор

Способ установки рессоры определяется ее размером. Ниже приведены четыре способа установки рессор.

Чтобы установить Рессору 1 необходимо разместить ее на столе вплотную к упорной призме и закрепить с помощью фиксирующего винта (Рисунок 4).

Чтобы установить рессоры меньшего размера необходимо использовать специальные металлические вкладыши как показано на Рисунках 5, 6, 7. Вкладыши поставляются вместе с машиной.

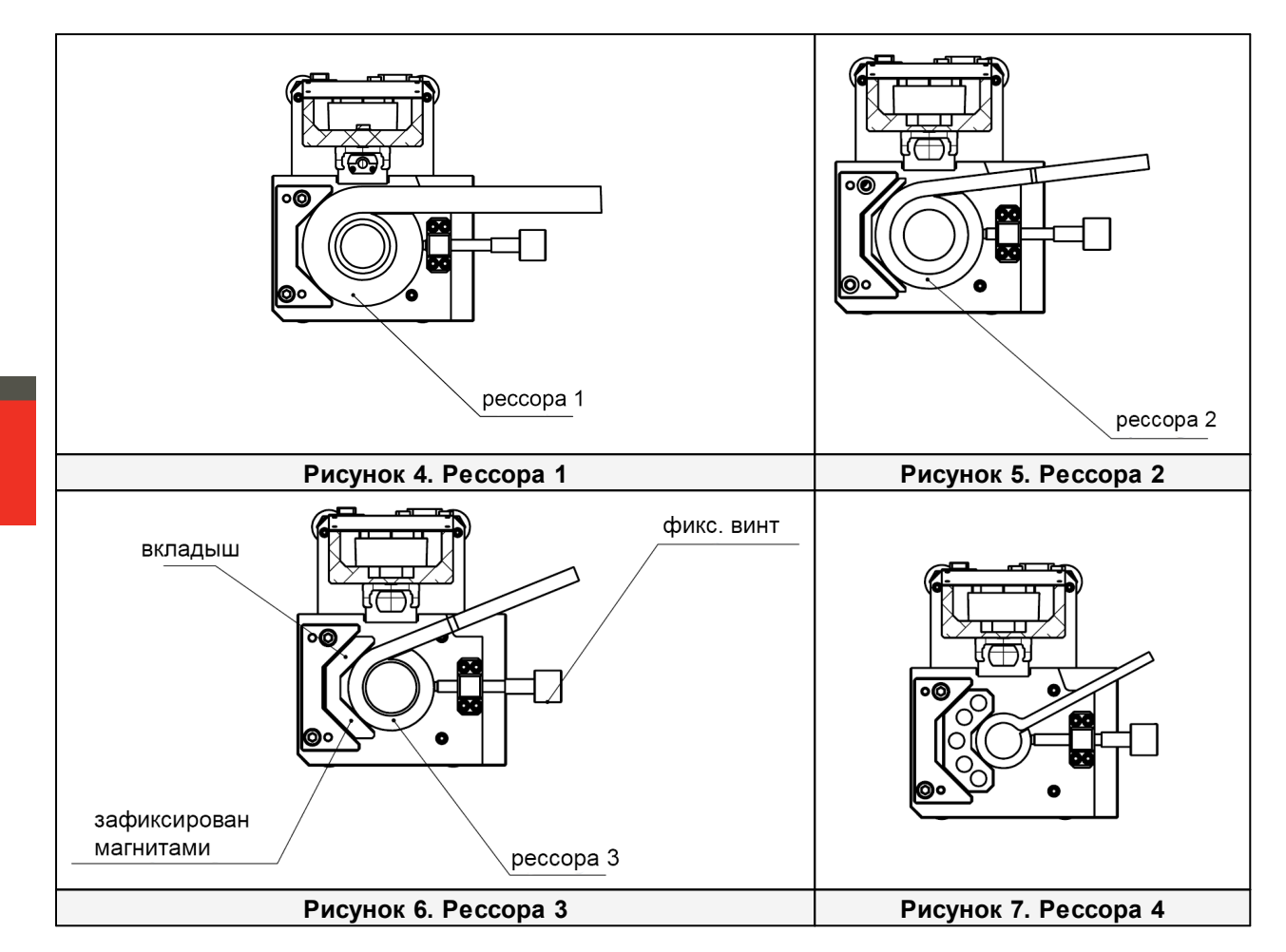

### 11. Сервисная программа

#### 11.1. Системные требования

- Операционная система Windows 7 или выше.
- Microsoft Visual C++ Runtime Redistributable для Windows 64-bit. Поставляется с пакетом ПО (необходимо запустить vcredist\_x64.exe).

#### 11.2. Запуск программы

Запустить файл idm.exe.

#### 11.3. Авторизация

После запуска программы необходимо пройти авторизацию:

| 🔤 Lo       | g In - ID Measurement App – |      | × |
|------------|-----------------------------|------|---|
| User name: |                             |      | ~ |
| Password:  |                             |      |   |
|            | Log In                      | Exit |   |

- Введите имя пользователя в поле User name (по умолчанию Admin).
- Введите пароль в поле Password (по умолчанию Admin).
- Нажмите кнопку Log In.
- Как создать новую учетную запись, либо отредактировать существующую см. п. <u>11.5.2.</u>

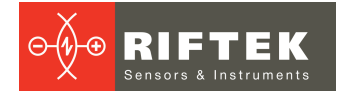

### 11.4. Главное окно

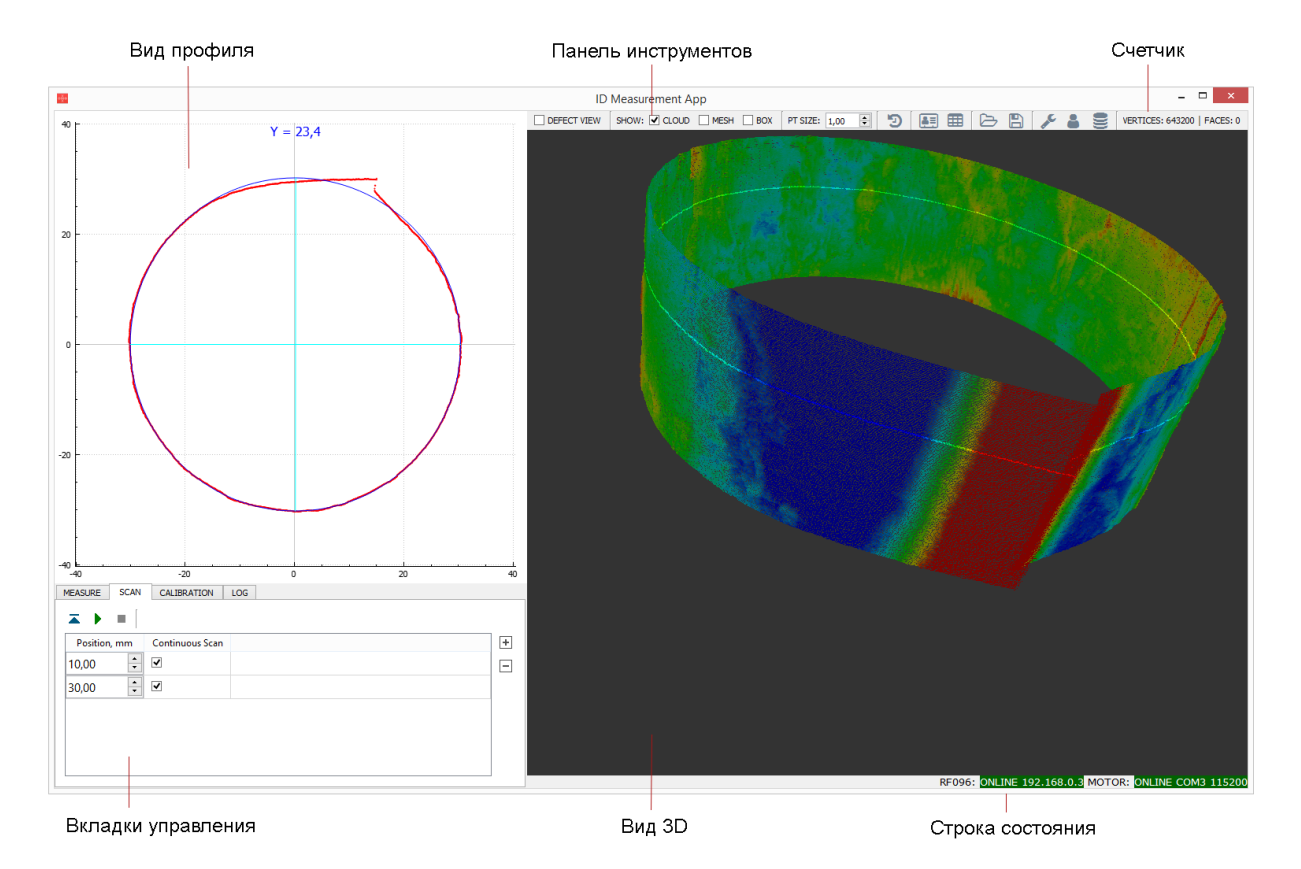

Вкладки управления:

| Вкладка     | Описание                                                            |
|-------------|---------------------------------------------------------------------|
| MEASURE     | Измеряемые параметры (настройка и просмотр для выбранного профиля). |
| SCAN        | Управление процессом сканирования.                                  |
| CALIBRATION | Калибровка машины.                                                  |
| LOG         | Лог работы программы.                                               |

#### Панель инструментов:

| ι€       | темент | Описание                                                                                     |
|----------|--------|----------------------------------------------------------------------------------------------|
| DEFECT V | IEW    | Включение режима "Defect view". В данном режиме детально отображаются<br>отклонения профиля. |
|          | CLOUD  | Включение отображения облака точек.                                                          |
| SHOW:    | MESH   | Создание MESH-модели из облака точек.                                                        |
|          | BOX    | Отобразить координатную сетку.                                                               |
| PT SIZE  |        | Изменить размер точек для облака точек.                                                      |
| Ð        |        | История измерений.                                                                           |
|          |        | Редактирование сессии сканирования.                                                          |
| <b>=</b> |        | Открыть отчет в Excel.                                                                       |
| 5<br>1   |        | Импортированть облако точек / mesh из внешнего файла.                                        |
|          |        | Сохранить в файл текущее облако точек / профиль / mesh.                                      |
| an C     |        | Настройки сканирования и настройки машины, информация о программе.                           |
| -        |        | Управление учетными записями.                                                                |
|          |        | Настройки подключения к базе данных.                                                         |

### 11.5. Настройки

#### 11.5.1. Окно "Settings"

#### 11.5.1.1. Вкладка "SCAN"

Нажать кнопку 🎤 на панели инструментов. Вид вкладки SCAN:

| SCAN    | HARDWARE     | REPO | RT UI AUTOMATION ABOUT |   |
|---------|--------------|------|------------------------|---|
|         | Parameter    |      | Value                  | ^ |
| VERTIC  | AL MOTION    |      |                        |   |
| Scan St | ep, mm       |      | 0,10                   |   |
| Table L | evel, mm     |      | 0,00                   |   |
| Upper l | limit, mm    |      | 116,55                 |   |
| Lower l | limit, mm    |      | 0,00                   |   |
| Contin  | uous Mode    |      | <b>v</b>               |   |
| Measur  | res per Turn |      | 3200                   |   |
| FILTER  | ING          |      |                        |   |
| Remov   | e Noise      |      | <b>v</b>               |   |
| Auto-re | emove Peak   |      |                        |   |
| Peak Ex | tension, pt  |      | 0                      |   |
| Profile | Smoothing    |      |                        |   |
| Model   | Smoothing    |      |                        | ~ |

Группа параметров **VERTICAL MOTION** (параметры вертикального перемещения):

| Параметр          | Описание                                                                                                    |
|-------------------|----------------------------------------------------------------------------------------------------|
| Scan Step, mm     | Установить шаг сканирования для режима Continuous Mode.                                                                                                    |
| Table Level, mm   | Высота, на которой находится поверхность стола.                                                                                                    |
| Upper Limit, mm   | Верхний предел перемещения каретки с лазерным датчиком. Максимальное<br>допустимое значение: 116,55.                                                          |
| Lower Limit, mm   | Нижний предел перемещения каретки с лазерным датчиком.                                                                                                    |
| Continuous Mode   | Рекомендуемый режим сканирования (отмечен по умолчанию). При выборе данного режима все чекбоксы <b>Continuous Scan</b> на вкладке <b>SCAN</b> будут отмечены. |
| Measures per Turn | Количество точек на один профиль. Максимальное допустимое значение: 3200.                                                                                     |

#### Группа параметров **FILTERING** (параметры фильтрации):

| Параметр           | Описание                                                                                                    |
|--------------------|----------------------------------------------------------------------------------------------------|
| Remove Noise       | Удаление шума (рекомендуется не выключать данную опцию).                                                                                            |
| Auto-remove Peak   | Автоматическое удаление лишних точек. Экспериментальная функция, рекомендуется настраивать удаление лишних точек вручную (параметр Peak Extension). |
| Peak Extension, pt | Удаление лишних точек с обеих сторон (указывается количество точек).                                                                                |
| Profile Smoothing  | Сглаживание профиля. Не рекомендуется использовать для всего облака точек.                                                                          |
| Model Smoothing    | Применить параметры сглаживания модели (UPRc и Lc).                                                                                                 |

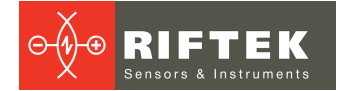

| Параметр | Описание                                                                                                    |
|----------|----------------------------------------------------------------------------------------------------|
| UPRc     | Максимальное допустимое количество неровностей на один оборот.<br>Диапазон значений: 03200 (количество точек). Значение по умолчанию:<br>50. Чем меньше значение, тем сглаженнее будет профиль. При значении "0"<br>профиль будет полностью сглажен. |
| Lc, mm   | Размер неровностей поверхности, подлежащей сглаживанию (в<br>вертикальном направлении). Значение по умолчанию: 4. При значении "0"<br>профиль будет полностью сглажен.                                                                               |

Группа параметров CALIBRATION (параметры калибровки):

| Параметр           | Описание                                                     |  |
|--------------------|--------------------------------------------------------------|--|
| Calibration Method | Выбор метода калибровки:                                     |  |
|                    | Sample - с использованием калибровочного блока;              |  |
|                    | Embedded - с использованием встроенной калибровочной детали. |  |

Чтобы сохранить настройки, нажмите кнопку ОК.

#### Вкладка "HARDWARE" 11.5.1.2.

Указанные настройки машины могут быть изменены пользователем только в случае обновления внутреннего программного обеспечения.

Нажать кнопку 🎤 на панели инструментов и перейти на вкладку HARDWARE:

| RF096 SETTINGS   |                          |
|------------------|--------------------------|
| TCP/IP Address   | 192.168.0.3              |
| Destination Port | 6003                     |
| Source Port      | 6008                     |
| MOTOR SETTINGS   |                          |
| Serial Port      | USB Serial Port (COM3) 🗸 |
| Baud Rate        | 115200 👻                 |
| Network ID       | 10                       |
| Motor Step, mm   | 0,000078                 |
|                  |                          |
|                  |                          |

Группа параметров RF096 SETTINGS (настройки РФ096):

| Параметр         | Описание                                                             |
|------------------|----------------------------------------------------------------------|
| TCP/IP Address   | TCP/IP-адрес датчика (IP-адрес компьютера должен находиться в той же |
|                  | подсети).                                                            |
| Destination Port | Порт назначения.                                                     |
| Source Port      | Порт источника.                                                      |

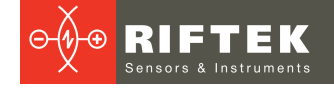

#### Группа параметров **MOTOR SETTINGS** (настройки двигателя):

| Параметр       | Описание                                                                 |  |  |  |  |  |  |
|----------------|--------------------------------------------------------------------------|--|--|--|--|--|--|
| Serial Port    | Последовательный порт, к которому подключен двигатель (СОМ для Windows). |  |  |  |  |  |  |
| Baud Rate      | Скорость передачи данных.                                                |  |  |  |  |  |  |
| Network ID     | знутренний сетевой идентификатор двигателя.                              |  |  |  |  |  |  |
| Motor Step, mm | аг двигателя, мм.                                                        |  |  |  |  |  |  |

Чтобы сохранить настройки, нажмите кнопку ОК.

#### 11.5.1.3. Вкладка "REPORT"

Нажать кнопку 🎤 на панели инструментов и перейти на вкладку **REPORT**:

|                     | Setting      | s - ID   | Measur   | ement  | Арр   |    | ?      | ×  |
|---------------------|--------------|----------|----------|--------|-------|----|--------|----|
| SCAN HARDWARE       | REPORT       | UI       | AUTON    | IATION | ABOUT | r  |        |    |
| Report save path:   |              |          |          |        |       |    |        |    |
| E:/Work/Projects/ID | M/Reports    |          |          |        |       |    | Browse |    |
| Generate report     | automatially | after ea | ich scan |        |       |    |        |    |
|                     |              |          |          |        |       |    |        |    |
|                     |              |          |          |        |       |    |        |    |
|                     |              |          |          |        |       |    |        |    |
|                     |              |          |          |        |       |    |        |    |
|                     |              |          |          |        |       |    |        |    |
|                     |              |          |          |        |       |    |        |    |
|                     |              |          |          |        |       | OK | Cance  | -1 |
|                     |              |          |          |        |       | UK | Cance  |    |

Нажать кнопку **Browse** и указать путь к директории, в которую будут сохраняться отчеты о сканировании.

Для того, чтобы отчеты генерировались автоматически после каждого сканирования, необходимо выбрать опцию Generate report automatically after each scan.

Чтобы сохранить настройки, нажать кнопку ОК.

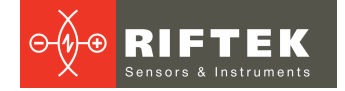

### 11.5.1.4. Вкладка "ABOUT"

Нажать кнопку 🎤 на панели инструментов и перейти на вкладку ABOUT:

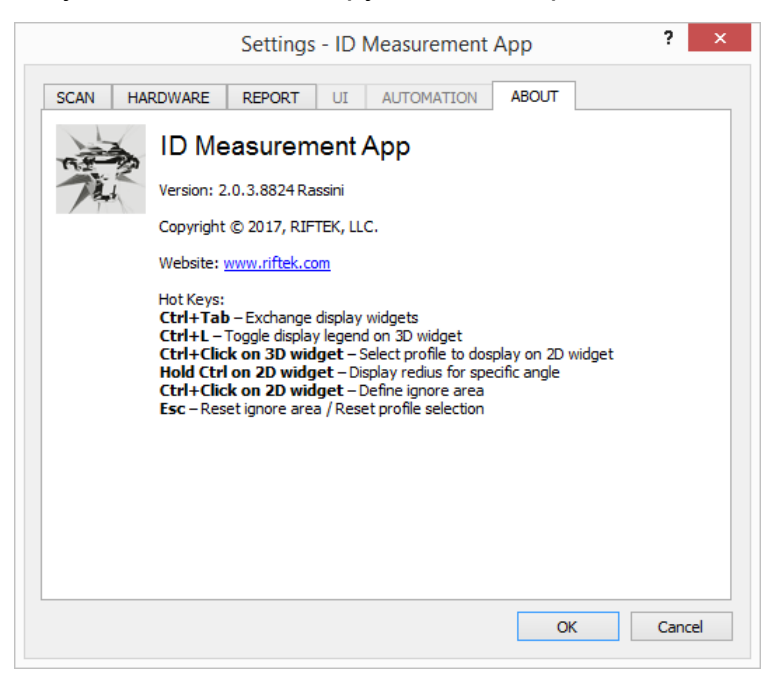

На данной вкладке находится версия программного обеспечения, указан сайт разработчика и перечислены клавиши быстрого доступа.

Подробнее о клавишах быстрого доступа - п. 11.8.

#### 11.5.2. Окно "User Management"

#### 11.5.2.1. Вкладка "My Account"

Нажать кнопку 🚨 на панели инструментов. Вид вкладки **Му Account**:

| Use             | er Management - ID Measurement App |  |
|-----------------|------------------------------------|--|
| My Account A    | ccount Management                  |  |
| User name:      | admin                              |  |
| Full name:      | Administrator                      |  |
|                 | Current password:                  |  |
| Change password | New password:                      |  |
|                 | Retype password:                   |  |
|                 | Apply changes                      |  |
|                 |                                    |  |
|                 |                                    |  |
|                 |                                    |  |
|                 |                                    |  |
|                 |                                    |  |
|                 |                                    |  |
|                 |                                    |  |
|                 |                                    |  |
|                 |                                    |  |
|                 |                                    |  |
|                 |                                    |  |

На вкладке My Account отображается имя текущей учетной записи (User name) и имя пользователя (Full name).

Чтобы изменить пароль, используемый при авторизации, необходимо выполнить следующие действия:

- Ввести текущий пароль в поле Current password.
- Ввести новый пароль в поле New password.
- Повторно ввести новый пароль в поле Retype password.

Чтобы сохранить изменения, нажать кнопку Apply changes.

#### 11.5.2.2. Вкладка "Account Management"

Нажать кнопку 👗 на панели инструментов и перейти на вкладку Account Management:

|       | User name | Group           | Full nam      | e |
|-------|-----------|-----------------|---------------|---|
| 1 adr | nin*      | Administrator 🔻 | Administrator |   |
|       |           |                 | L             |   |
|       |           |                 |               |   |
|       |           |                 |               |   |
|       |           |                 |               |   |
|       |           |                 |               |   |
|       |           |                 |               |   |
|       |           |                 |               |   |
|       |           |                 |               |   |
|       |           |                 |               |   |
|       |           |                 |               |   |
|       |           |                 |               |   |
|       |           |                 |               |   |
|       |           |                 |               |   |
|       |           |                 |               |   |
|       |           |                 |               |   |
|       |           |                 |               |   |

Вкладка Account Management предназначена для управления учетными записями пользователей.

Чтобы создать новую учетную запись:

- Нажать кнопку Add.
- Ввести имя учетной записи в поле **User name** (данное имя будет использоваться при авторизации).
- Выбрать группу из списка Group: Administrator или Operator.
- Ввести имя и фамилию пользователя в поле Full name.
- Нажать Apply.
- В появившемся диалоговом окне установить пароль для учетной записи: ввести его в поле **Password**, затем повторить в поле **Retype password** и нажать **Ok**.

Чтобы отредактировать учетную запись:

- Внести необходимые изменения (Примечание: программа позволяет изменить только группу и полное имя пользователя).
- Нажать кнопку Apply.

Чтобы удалить учетную запись:

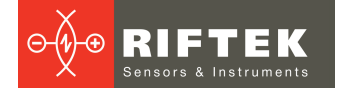

- Поставить курсор в поле Full name.
- Нажать кнопку **Delete**.

#### 11.5.3. Окно "Connection"

Нажать кнопку 🗮 на панели инструментов. Окно настройки подключения к базе данных:

| - <u></u>  | Connection - ID Measurement App ? × |
|------------|-------------------------------------|
| Database t | ype:<br>(local)                     |
|            | (remote server)                     |
| Driver:    | {MySQL ODBC 5.3 Unicode Driver}     |
| Server:    | activate.riftek.com                 |
| User ID:   | root                                |
| Password:  | •••••                               |
| Database:  | IDM                                 |
| Test conne | ection Connect                      |
|            |                                     |

По умолчанию используется локальная база данных (SQLite). При выборе удаленного сервера (MySQL) необходимо произвести настройку:

| 0Å+        | Connection - ID Measurement App ? × |  |  |  |  |  |  |
|------------|-------------------------------------|--|--|--|--|--|--|
| Database t | /pe:                                |  |  |  |  |  |  |
| O SQLite   | (local)                             |  |  |  |  |  |  |
| MySQL      | (remote server)                     |  |  |  |  |  |  |
| Driver:    | {MySQL ODBC 5.3 Unicode Driver}     |  |  |  |  |  |  |
| Server:    | activate.riftek.com                 |  |  |  |  |  |  |
| User ID:   | root                                |  |  |  |  |  |  |
| Password:  | •••••                               |  |  |  |  |  |  |
| Database:  | IDM                                 |  |  |  |  |  |  |
| Test conne | cction Connect                      |  |  |  |  |  |  |
|            |                                     |  |  |  |  |  |  |

- Driver используемый драйвер.
- Server адрес сервера.
- User ID идентификатор пользователя.
- Password пароль.
- Database имя базы данных.

Чтобы протестировать соединение, нажмите **Test connection**. Чтобы подключиться к базе данных, нажмите **Connect**.

#### 11.6. Калибровка

Процедура калибровки должна быть выполнена перед первым использованием машины.

Калибровка выполняется с использованием встроенной калибровочной детали.

Параметры калибровки предустановлены в программе на вкладке **CALIBRATION** и не должны меняться пользователем:

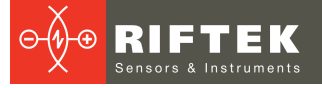

| MEASURE  | SCAN   | CALIBR  | ATION  | LOG |   |
|----------|--------|---------|--------|-----|---|
|          |        |         |        |     |   |
|          |        |         |        |     | _ |
| Position | n, mm  | Radius, | mm     |     | ÷ |
| 25,00    | *<br>* | 25,00   | *<br>* | E   | - |
| 35,00    | •      | 32,50   | -      |     |   |

#### Назначение кнопок:

| Кнопка | Назначение                          |  |  |  |  |
|--------|-------------------------------------|--|--|--|--|
|        | Начать процесс калибровки.          |  |  |  |  |
|        | -<br>Остановить процесс калибровки. |  |  |  |  |
| -      | Іоднять датчик.                     |  |  |  |  |

Для калибровки:

- Нажать кнопку 差 на панели инструментов.
- На вкладке SCAN найти параметр Calibration Method, выбрать метод калибровки Embedded и нажать OK.
- Закрыть окно настройки параметров.
- Нажать кнопку .

После успешной калибровки, на экране появится следующее:

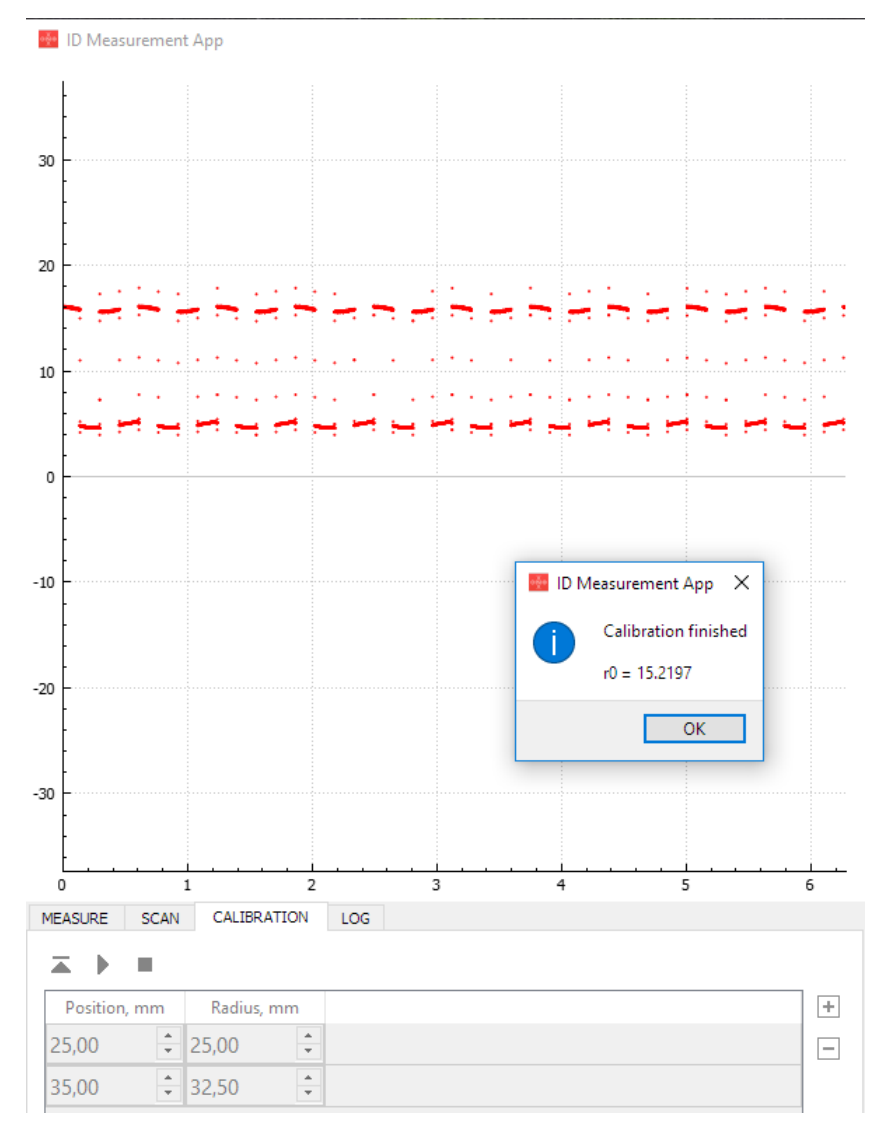

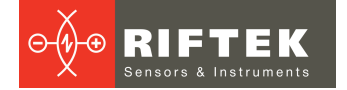

#### 11.7. Измерение

#### 11.7.1. Создание сессии сканирования

Сразу после авторизации программа предлагает пользователю создать сессию сканирования. Вид окна **Session**:

|                | Se | ession - ID Measur                   | rement App   |             |   | ?           | ×        |
|----------------|----|--------------------------------------|--------------|-------------|---|-------------|----------|
| User name:     | 1  | Measurements:                        |              |             |   |             |          |
| Administrator  |    | Measurement                          | Normal value | Tolerance - |   | Tolerance + |          |
| Plant name:    |    | ✓ Average Diameter                   | 60,42        | 0,02        | • | 0,02        | •        |
| M1             | ~  | ✓ Minimal Diameter                   | 58,48        | 0,02        | + | 0,02        | -        |
| Area name:     |    | <ul> <li>Maximal Diameter</li> </ul> | 67,21        | 0,02        | ÷ | 0,02        | <b>-</b> |
| Previas        | ×  | Cylindricity                         | 4,59         | 0,02        | ÷ | 0,02        | -        |
|                | ~  | ✓ Roundness                          | 3.97         | 0.02        |   | 0.02        | <u> </u> |
| Client name:   |    | J Taper                              | 0.00         | 0.02        |   | 0.02        | •        |
| Client         | ¥  |                                      | •            | 0,02        | • | 0,02        | •        |
| Project name:  |    |                                      |              |             |   |             |          |
| A1             | ~  |                                      |              |             |   |             |          |
| Part number:   |    | ·                                    |              |             |   |             |          |
| PN001          | ~  |                                      |              |             |   |             |          |
| Product order: |    |                                      |              |             |   |             |          |
| PO001          |    |                                      | Save a       | nd Proceed  |   |             |          |

Окно **Session** также может быть вызвано путем нажатия кнопки 🔳 на панели инструментов.

В данном окне пользователь должен:

- Создать описание сессии сканирования:
  - о ввести название завода в поле Plant name;
  - о ввести название цеха в поле Area name;
  - о ввести номер производственной линии в поле Line of production;
  - о ввести имя заказчика в поле Client name;
  - о ввести название проекта в поле **Project name**;
  - о ввести номер партии в поле Part number;
  - о ввести номер заказа в поле **Product order**.
- Настроить список измеряемых параметров:
  - выбрать измеряемые параметры, отметив их "галочкой" (Average Diameter - средний диаметр, Minimal Diameter - минимальный диаметр, Maximal Diameter - максимальный диаметр, Cylindricity цилиндричность, Roundness - округлость, Taper - конусность);
  - о установить для выбранных параметров номинальное значение (Normal value) и допуски (Tolerance).

Для сохранения необходимо нажать кнопку Save and Proceed.

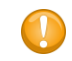

После ввода значений в поля необходимо нажимать клавишу Enter, в противном случае изменения не будут сохранены.

### 11.7.2. Сканирование

#### 11.7.2.1. Создание программы сканирования и запуск сканирования

После создания сессии сканирования необходимо перейти на вкладку SCAN и создать программу сканирования. Каждый шаг программы вводится в таблицу.

| MEASURE    | SCAN | CALIBRATION     | LOG |
|------------|------|-----------------|-----|
| <b>—</b> • |      |                 |     |
| Position   | , mm | Continuous Scan |     |
| 10,00      | •    | ✓               |     |
| 40,00      | •    | <b>√</b>        |     |

**Position** – позиция сканирования. Высота в миллиметрах, до которой должен подняться датчик (относительно поверхности стола). Чтобы добавить позицию сканирования, нажмите +. Чтобы удалить позицию сканирования, установите курсор в пустое поле справа от выбранной позиции и нажмите .

**Continuous Scan** – получение серии профилей от данной позиции к следующей. Шаг сканирования задается в окне "Settings", вкладка "SCAN" (см. п. <u>11.5.1.1</u>). Когда флажок не установлен, будет взят одиночный профиль и датчик переместится в следующую позицию.

Назначение кнопок:

| Кнопка | Назначение                       |  |  |
|--------|----------------------------------|--|--|
| •      | Начать процесс сканирования.     |  |  |
|        | Остановить процесс сканирования. |  |  |
| I      | Поднять датчик.                  |  |  |

После создания программы сканирования, установите рессору на стол как описано в п. <u>10.2.</u> и нажмите кнопку ▶, чтобы начать сканирование. При необходимости преждевременного завершения процесса сканирования нажмите кнопку ■.

#### 11.7.2.2. Область игнорирования

Во время процесса сканирования или сразу по его завершении, пользователь может исключить дефектную область из расчетов (здесь и далее - область игнорирования). Программа позволяет установить только одну такую область. Чтобы установить область игнорирования, нажмите и удерживайте клавишу **Ctrl** и кликните левой кнопкой мыши на профиле справа и слева от дефектной области (см. скриншот ниже). Чтобы сбросить установленную область игнорирования, нажмите клавишу **Esc**.

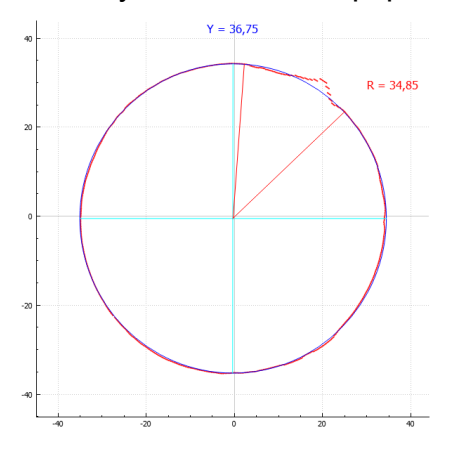

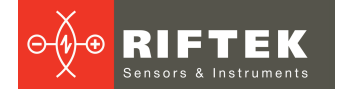

Область игнорирования будет показана на профиле зеленым цветом (только в режиме "Вид профиля").

#### 11.7.2.3. Вид 3D

При запуске процесса сканирования, программа начинает построение 3D модели сканируемой детали.

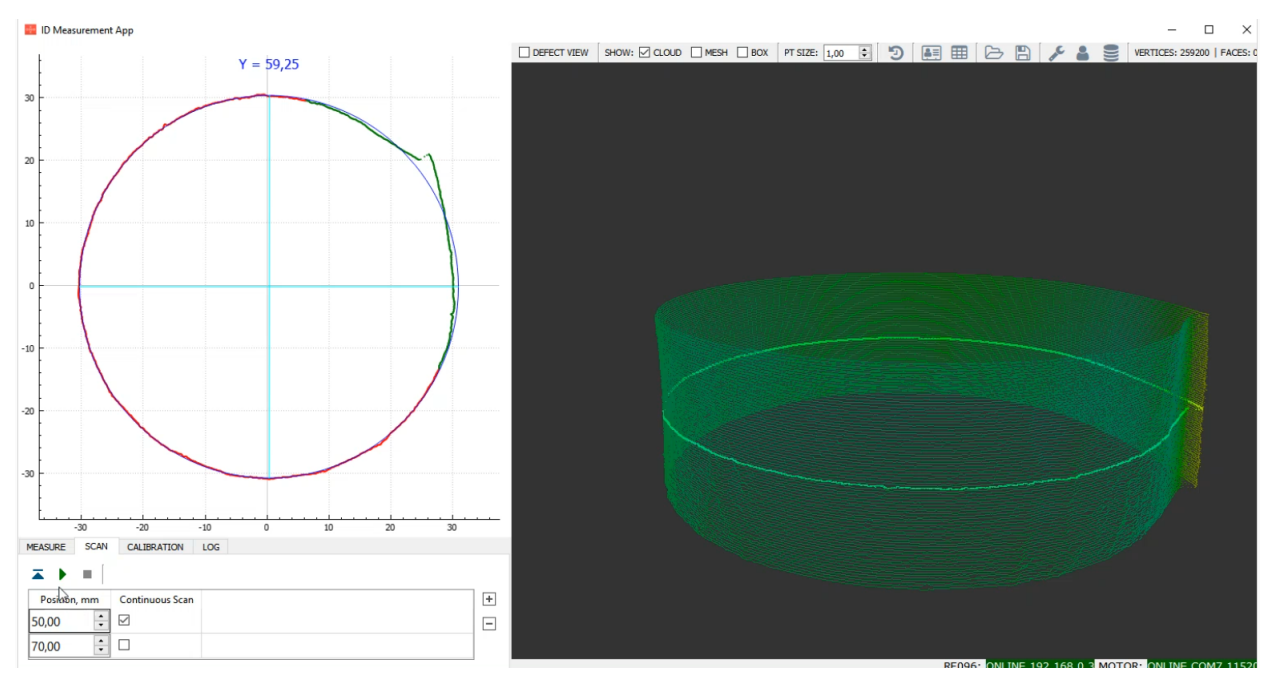

Чтобы выбрать профиль для просмотра в режиме "Вид профиля" необходимо навести на него курсор и нажать левую кнопку мыши, удерживая нажатой клавишу **Ctrl**. Выбранный профиль станет подсвеченным.

Чтобы построить MESH-модель детали, отметьте **MESH** на панели инструментов. MESH-модель:

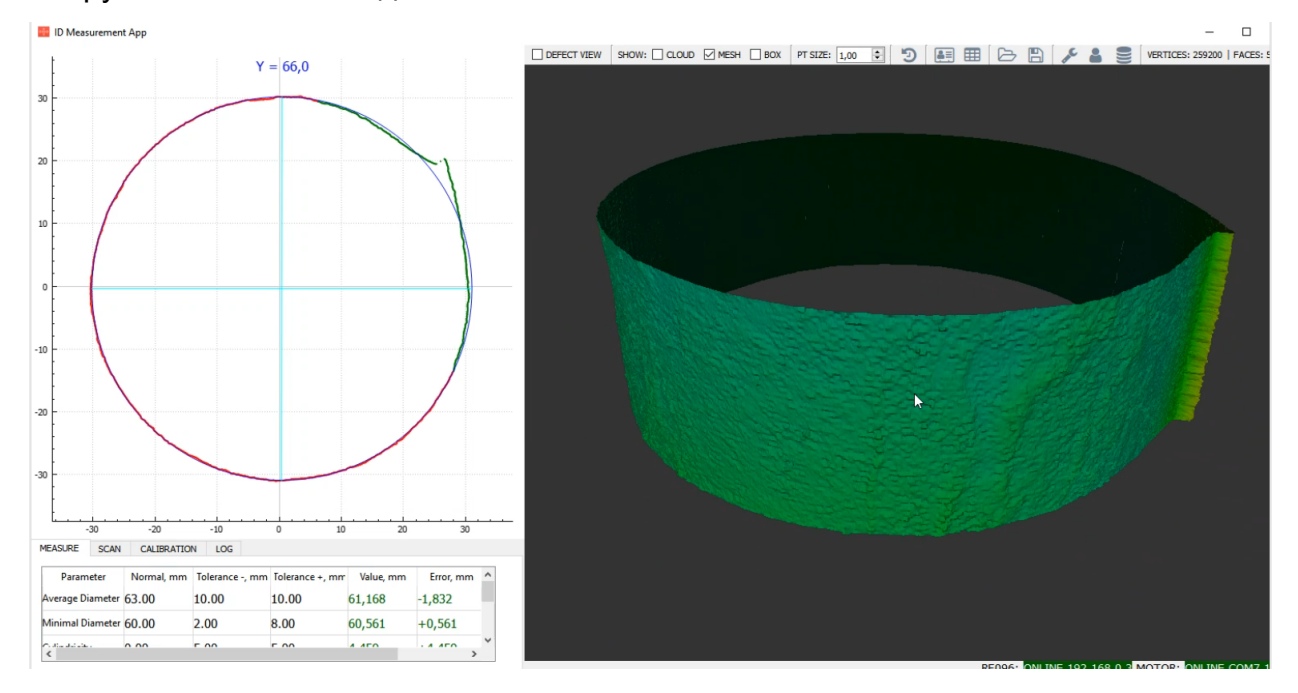

Чтобы просмотреть измеренные значения параметров для выбранного профиля, перейдите на вкладку **MEASURE**.

### 11.7.2.4. Вид профиля

Режим "Вид профиля" предназначен для детализированного просмотра выбранного профиля.

Для просмотра отклонений, отметьте **DEFECT VIEW** на панели инструментов.

Режим "Вид профиля" Режим "DEFECT VIEW" Y = 18,0 Y = 18,0 10 2 10 -1 -20 -30 Синий - средний диаметр выбранного профиля Розовый - максимальное значение ошибки Зеленый - область игнорирования Зеленый - минимальное значение ошибки Красный - профиль Красный - значения ошибок

Чтобы отобразить радиус, удерживайте клавишу **Ctrl** нажатой и установите курсор на профиль.

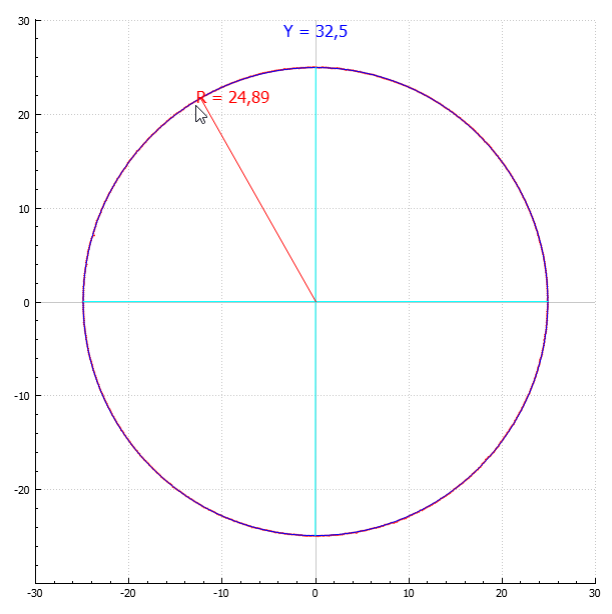

Для просмотра измеренных значений параметров для выбранного профиля, перейдите на вкладку **MEASURE**.

Чтобы поменять местами области "Вид профиля" и "Вид 3D", примените сочетание клавиш **Ctrl+Tab**.

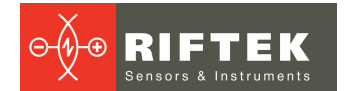

#### 11.7.2.5. Изменение масштаба

Увеличение / уменьшение масштаба осуществляется вращением колесика мыши. Чтобы переместить профиль / 3D модель, удерживайте левую кнопку мыши нажатой и перемещайте курсор.

#### 11.7.3. Просмотр измеренных значений

Для просмотра измеренных значений для выбранного профиля перейдите на вкладку **MEASURE**:

| MEASURE SCAN CALIBRA |  | CALIBRATION | I LOG           |                 |           |           |
|----------------------|--|-------------|-----------------|-----------------|-----------|-----------|
| D                    |  | N I         | T               | <b>F</b> _1     | M-L       | <b>F</b>  |
| Parameter            |  | Normal, mm  | Tolerance -, mm | Tolerance +, mm | Value, mm | Error, mm |
|                      |  |             |                 |                 |           |           |

| Название поля       | Описание                                        |
|---------------------|-------------------------------------------------|
| Parameter           | Измеряемый параметр.                            |
| Normal, mm          | Номинальное значение измеряемого параметра, мм. |
| Tolerance - (+), mm | Допуск, мм.                                     |
| Value, mm           | Измеренное значение, мм.                        |
| Error, mm           | Отклонение от номинального значения, мм.        |

Если отклонение не превышает установленные допуски, то измеренное значение и значение отклонения отображаются зеленым цветом, в противном случае - красным.

Для выбора профиля необходимо навести на него курсор и нажать левую кнопку мыши, удерживая нажатой клавишу **Ctrl**.

#### 11.7.4. История измерений

Для просмотра истории измерений нажмите 泡 на панели инструментов:

|            |          |               |       | History - ID Me | easurement Ap | p           |               |     |
|------------|----------|---------------|-------|-----------------|---------------|-------------|---------------|-----|
| Filter:    |          |               |       |                 |               |             |               |     |
| Date       | Time     | User          | Plant | Area            | Line          | Part Number | Product Order | Go? |
| 12.06.2018 | 14:34:53 | Administrator | M1    | Previas         | 1             | PN001       | PO001         | No  |
| 12.06.2018 | 17:20:58 | Administrator | M1    | Previas         | 1             | PN001       | PO001         | No  |
| 12.06.2018 | 17:25:15 | Administrator | M1    | Previas         | 1             | PN001       | PO001         | No  |
| 14.06.2018 | 12:43:49 | Administrator | M1    | Previas         | 1             | PN001       |               | No  |
| 14.06.2018 | 13:52:47 | Administrator | M1    | Previas         | 1             | PN001       | PO003         | No  |
| 27.06.2018 | 11:01:32 | Administrator | M1    | Previas         | 1             | PN001       |               | No  |

Для удобства просмотра рекомендуется использовать фильтр - введите значение в поле Filter и нажмите клавищу Enter.

#### 11.7.5. Отчет о сканировании

Отчеты о сканировании создаются в формате Excel. В названии файла указывается дата и время сканирования.

Чтобы открыть отчет, нажмите <sup>Ш</sup> на панели инструментов. Как изменить директорию сохранения отчетов - см. п. <u>11.5.1.3.</u>

#### 11.7.6. Экспорт / импорт данных

Для экспорта данных во внешний файл необходимо нажать 🗎 на панели инструментов. Поддерживаемые форматы файлов: ASC, STL, IDM, CSV.

Для импорта данных из внешнего файла необходимо нажать 🗁 на панели инструментов. Поддерживаемые форматы файлов: ASC, STL, IDM.

#### 11.8. Клавиши быстрого доступа

| Ctrl + L                                                             | Скрыть / Отобразить шкалу высот для режима 3D.           |
|----------------------------------------------------------------------|----------------------------------------------------------|
| Ctrl + Tab                                                           | Поменять местами области "Вид 3D " и "Вид профиля".      |
| Ctrl + кликнуть левой кнопкой мыши на профиле в режиме "Вид 3D"      | Выбрать профиль для отображения в области "Вид профиля". |
| Ctrl + кликнуть левой кнопкой мыши на профиле в режиме "Вид профиля" | Установить область игнорирования.                        |
| Удерживать нажатой клавишу Ctrl на профиле в режиме "Вид профиля"    | Отобразить радиус.                                       |
| Esc                                                                  | Сбросить область игнорирования / выбранный профиль.      |

### 12. Техническая поддержка

Техническая поддержка, связанная с некорректной работой машины и проблемами с настройками, осуществляется бесплатно компанией РИФТЭК. Запросы по технической поддержке следует направлять на адрес <u>support@riftek.com</u> или по телефону +375-17-2813513.

### 13. Гарантийное обслуживание и ремонт

Гарантийный срок эксплуатации Машины для измерения внутреннего диаметра рессор РФ096-30/75-120 – 24 месяца со дня ввода в эксплуатацию, гарантийный срок хранения – 12 месяцев.

### 14. Изменения

| Дата       | Версия | Описание                                                                                                |
|------------|--------|----------------------------------------------------------------------------------------------------|
| 17.04.2017 | 1.0.0  | Исходный документ.                                                                                      |
| 27.06.2018 | 2.0.0  | Обновлены разделы "Основные технические данные", "Устройство и принцип работы" и "Сервисная программа". |